## Changer le mode d'affichage - Double écran

Comment changer le mode d'affichage de plusieurs écran - Windows 10

Difficulté Facile
 Durée 5 minute(s)
 Public Professionnels, Grand public, Médiateurs
 Licence CC-BY
 Type de Fiche action contenu

Sommaire
Étape 1 - Raccourcis
Étape 2 - Mode d'affichage
Commentaires

## Étape 1 - Raccourcis

Appuyez sur la touche Windows + P

| $\begin{bmatrix} 1 \\ 2 \end{bmatrix} \begin{pmatrix} 2 \\ 4 \end{pmatrix} \begin{pmatrix} 3 \\ - 4 \end{pmatrix} \begin{pmatrix} 4 \\ - 4 \end{pmatrix} \begin{pmatrix} 5 \\ - 4 \end{pmatrix} \begin{pmatrix} 6 \\ - 4 \end{pmatrix} \begin{pmatrix} 7 \\ 2 \end{pmatrix} \begin{pmatrix} 8 \\ - 4 \end{pmatrix} \begin{pmatrix} 9 \\ 2 \end{pmatrix} \begin{pmatrix} 0 \\ 3 \end{pmatrix} \begin{pmatrix} 0 \\ - 4 \end{pmatrix} \begin{pmatrix} 0 \\ - 4 \end{pmatrix} \begin{pmatrix} $ |
|----------------------------------------------------------------------------------------------------|
| AZERTYUIOP 2 f s m [mide                                                                                                    |
|                                                                                                    |
| $ \begin{array}{ c c c c c c c c c c c c c c c c c c c$                                                                                                    |
|                                                                                                    |

## Étape 2 - Mode d'affichage

Cliquez sur l'une des propositions suivantes :

• Écran sur PC uniquement : l'affichage se fait uniquement sur l'écran de l'ordinateur portable ou sur l'écran principal de votre ordinateur de bureau.

• Dupliquer : l'affichage est identique sur les deux écrans.

• Étendre : le Bureau Windows s'étend sur les deux écrans.

• **Deuxième écran uniquement** : l'affichage se fait seulement sur le second écran.

## PROJETER Écran du PC uniquement Dupliquer Étendre Étendre Deuxième écran uniquement Se connecter à un écran sans fil